## Comment configurer votre courriel de Concordia sur votre iPhone ou iPad

1. Vous devrez supprimer votre compte et le créer à nouveau. Allez dans **Réglages** puis **Mots de passe/Comptes** et faites défiler jusqu'à **Supprimer mon compte**. Après avoir supprimé votre compte, retournez à **Mots de passe/comptes** et cliquez sur **Ajouter un compte**.

|   | Settings             | Settings Accounts & Passwords |                                                |
|---|----------------------|-------------------------------|------------------------------------------------|
| P | Accounts & Passwords | >                             | App & Website Passwords                        |
|   | Mail                 | >                             |                                                |
|   | Contacts             | >                             | iCloud ><br>Contacts, Photos, Storage & Backup |
| Ŧ | Calendar             | >                             | Add Account                                    |

## 2. Sélectionnez Exchange.

| 🗙 Mail | Add Account |
|--------|-------------|
|        | lCloud      |
| I      | Exchange    |
|        | Google      |
|        | YAHOO!      |
|        | Aol.        |
| 0      | Outlook.com |
|        | Other       |

١

• Si une configuration manuelle est requise, voici l'information concernant le serveur :

Server Settings
Email: firstname.lastname@concordia.ca
Server: outlook.office365.com
Domain:
Username: firstname.lastname@concordia.ca
Password: enter email password
Description: Exchange

3. Veuillez inscrire votre adresse de courriel et Concordia comme description. Cliquez sur Suivant.

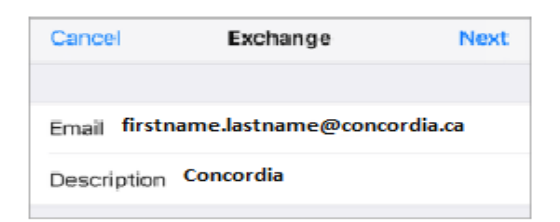

4. Ouvrez une session de votre compte Concordia.

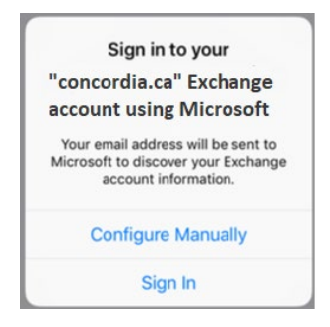

5. Indiquez votre adresse de courriel Concordia et votre mot de passe, puis cliquez sur **Me connecter**.

| Microsoft                       | 尚        |  |  |  |  |
|---------------------------------|----------|--|--|--|--|
| firstname.lastname@concordia.ca |          |  |  |  |  |
| Enter password                  |          |  |  |  |  |
| Password                        | Password |  |  |  |  |
| Back                            | Sign in  |  |  |  |  |

- 6. Il est possible que l'application Courriels (Mail) vous demande certaines permissions. Cliquez sur **Accepter**.
- 7. Choisissez les services que vous voulez synchroniser avec votre appareil iOS puis cliquez sur **Enregistrer**.

| Can | Cel Outlook | Save       |
|-----|-------------|------------|
|     | Mail        |            |
| 3   | Contacts    |            |
| -   | Calendars   |            |
|     | Reminders   | $\bigcirc$ |
| -   | Notes       |            |